## วิธีการคัดเลือกหนังสือในระบบออนไลน์

ห้องสมุด มสธ. ขอแนะนำวิธีการคัดเลือกหนังสือในระบบออนไลน์ เพื่อเสนอจัดซื้อเข้าห้องสมุด ประกอบด้วยวิธีการเสนอจัดซื้อ และการตรวจสอบสถานะการจัดซื้อหนังสือ ซึ่งมีขั้นตอน ดังนี้

# วิธีการเสนอจัดซื้อ

1. เข้าสู่ระบบที่ <u>https://dssj.stou.ac.th/bookfair67/</u> ระบบจะแสดงรายชื่อร้านค้าที่เข้าร่วม หากต้องการ เสนอจัดซื้อ คลิก "เลือกหนังสือ"

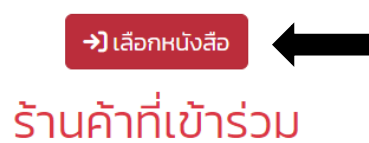

| สำดับที่ | ชื่อร้าน/ศูนย์หนังสือ | ประเภทหนังสือ   |
|----------|-----------------------|-----------------|
| 1.       | MINDBOOK              | ภาษาอังกฤษ      |
| 2.       | คิโนะคูนิยะ           | ภาษาไทย, อังกฤษ |
| З.       | เคเอ็นเอส บุ๊ค        | ภาษาอังกฤษ      |
| 4.       | เดอะรีดเดอร์เพรส      | ภาษาอังกฤษ      |
| 5.       | โดมบุ๊คส์             | ภาษาอังกฤษ      |

### 2. ลงทะเบียนเพื่อคัดเลือกหนังสือในระบบออนไลน์ หากลงทะเบียนแล้วสามารถลงชื่อเข้าใช้ได้ทันที

#### ลงชื่อเข้าใช้

| อีเมล                                     |   |  |  |  |
|-------------------------------------------|---|--|--|--|
| รหัสผ่าน                                  | 8 |  |  |  |
| ียังไม่ลงทะเบียน คลิก<br>ลืมรหัสผ่าน คลิก |   |  |  |  |
| เข้าสู่ระบบ                               |   |  |  |  |

 กรอกข้อมูลลงทะเบียน ได้แก่ ตำแหน่งทางวิชาการ, คำนำหน้า, ชื่อ-นามสกุล, อีเมล, รหัสผ่าน (กรณีไม่ใช้อีเมล มหาวิทยาลัย), หน่วยงานที่สังกัด และหมายเลขโทรศัพท์ จากนั้นคลิกลงทะเบียน

| *อีเมล                               | Q |
|--------------------------------------|---|
| ตำแหน่งทางวิชาการ<br><b>เลือก</b>    | ~ |
| คำนำหนัว<br><b>เลือก</b>             | ~ |
| *ชื่อ-นามสกุล                        |   |
| กำหนดรหัสผ่าน (หากไม่ใช้อีเมล มสธ.)  |   |
| *หน่วยงานที่สังกัด<br><b>เลือก</b> . | ~ |
| *หมายเลขโทรศัพท์                     |   |
| ลงทะเบียน                            |   |

#### ลงทะเบียน

 ระบบจะนำเข้าสู่การคัดเลือกหนังสือ คลิกเลือกร้านที่ต้องการ โดยแบ่งเป็นร้านค้าที่จำหน่ายหนังสือฉบับพิมพ์ และหนังสืออิเล็กทรอนิกส์

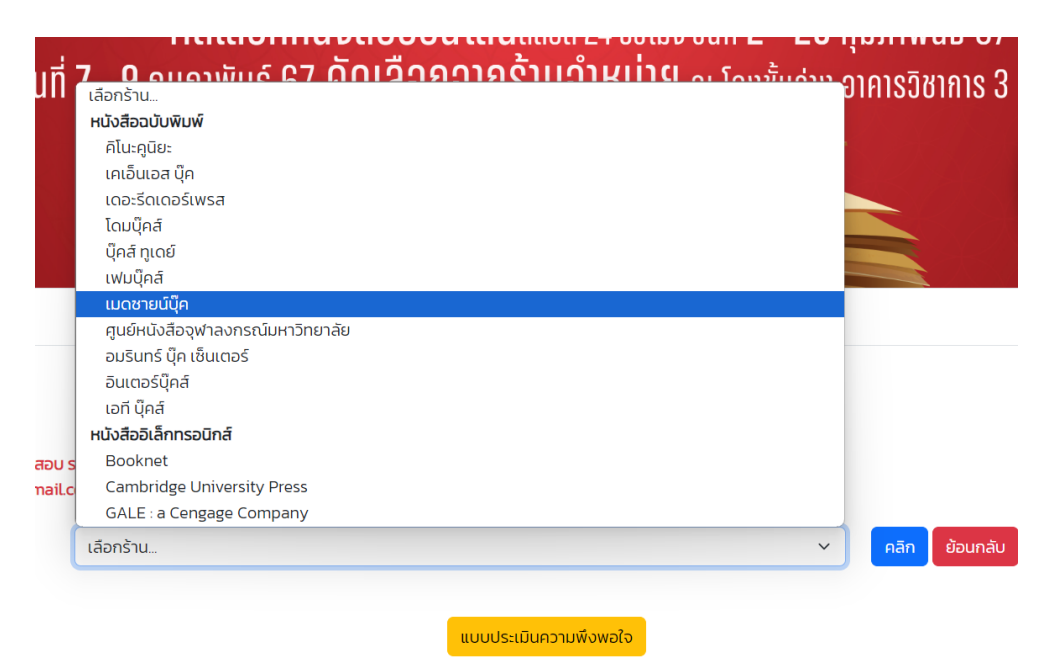

5. ระบบจะแสดงข้อมูลของหนังสือ ประกอบด้วย ชื่อเรื่อง, ผู้แต่ง, ครั้งที่/ปีที่พิมพ์, เลข ISBN, ราคา, หมวดหมู่ และรายละเอียดโดยย่อของหนังสือ นอกจากนี้สามารถค้นหารายการหนังสือได้โดยพิมพ์คำค้นที่ต้องการในช่อง ค้นหา และสามารถคลิกเลือกหนังสือที่ต้องการ

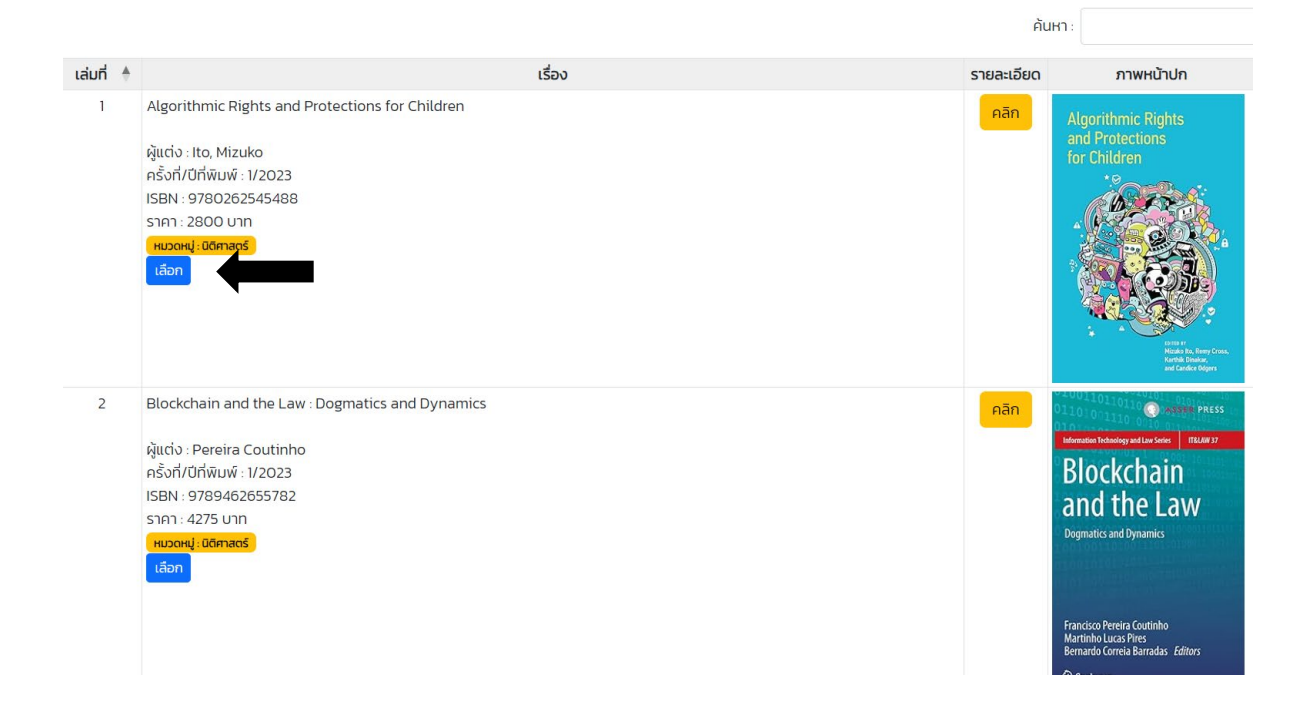

6. หากต้องการดูรายชื่อหนังสือที่ได้คัดเลือกแล้วให้คลิก "ดูรายการที่คัดเลือกแล้ว"

|                                              |                                        | คัดเลือกหนังสือออนไลน์ |                         |
|----------------------------------------------|----------------------------------------|------------------------|-------------------------|
| ชื่อ-นามสกุล: นางสา<br>อีเมล : nisasil.tra@s | วนิสาศิลป์ ตรัยชิรอาภรณ์<br>itou.ac.th |                        |                         |
|                                              | เดอะรีดเดอร์เพรส                       |                        | ดูรายการที่คัดเลือกแล้ว |

 ระบบจะแสดงรายการหนังสือที่ได้คัดเลือก สามารถคลิก "แก้ไข" เพื่อจัดลำดับความต้องการ และกรอก หมายเหตุอื่นๆ (ถ้ามี) จากนั้น คลิก "แก้ไขการคัดเลือกหนังสือ"

|       |                |               |                            | แก้ไขรายการหนังสือ            |                         | ×   |          |       |        |
|-------|----------------|---------------|----------------------------|-------------------------------|-------------------------|-----|----------|-------|--------|
|       |                |               |                            | ร้านค้า<br>เฟมบุ๊คส์          |                         | ~   |          |       |        |
| ชื่อ- | •นามสกูล: นายท | ดสอบ ระบบ     |                            | หมายเลข ISBN<br>9781032301617 |                         |     |          |       |        |
| อีเม  | a : ki_ki05@hc | otmail.com    |                            | ลำดับความต้องการ<br>ไม่ระบุ   |                         | ~   |          |       |        |
| ที    | ร้านค้า        | ISBN          |                            |                               |                         |     | หมายเหตุ | แก้ไข | ยกเลิก |
| 1     | เฟมบุ๊คส์      | 9781032301617 | Gender, Coi<br>Global Corr | หมายเหตุ                      |                         |     |          | แก้ไข | ยกเลิก |
| 2     | เฟมบุ๊คส์      | 9781009096157 | Constitutio<br>Courts, and |                               |                         | 1.  |          | แก้ไข | ยกเลิก |
|       |                |               |                            | Laan                          | แก้ไขการคัดเลือกหนังสือ | ปิด |          |       |        |

# 8. ถ้าต้องการยกเลิกรายการที่เลือกไว้ให้คลิก "ยกเลิก"

| ชื่อ<br>อีแ | -นามสกุล: นางสาวนิสาศิส<br>Iā : nisasil.tra@stou.ac.t | ลป์ ตรัยชิรอาภรณ์<br>h | รายการหนังสือที่ท่านคัดเลือกแล้ว                                                        | โปรดจัดสำดับความต้องก | ns       |       |        |
|-------------|-------------------------------------------------------|------------------------|-----------------------------------------------------------------------------------------|-----------------------|----------|-------|--------|
| ň           | ร้านค้า                                               | ISBN                   | ชื่อเรื่อง                                                                              | ลำดับความต้องการ      | หมายเหตุ | แก้ไข | ยกเลิก |
| 1           | เฟมบุ๊คส์                                             | 9783031338113          | 5G NR, Wi-Fi 6, and Bluetooth LE 5 : A<br>Primer on Smartphone Wireless<br>Technologies | 3                     |          | แก้ไข | ยกเลิก |
| 2           | เฟมบุ๊คส์                                             | 9781975232207          | Best Practices in Teaching Nursing                                                      | 7                     |          | แก้ไข | ยกเลิก |
| 3           | เดอะรีดเดอร์เพรส                                      | 9781071817308          | 10 Steps to Creating an Infographic: A<br>Practical Guide for Non-designers             |                       |          |       | ยกเลิก |

9. กรณีลืมรหัสผ่านเข้าสู่ระบบ สามารถคลิก "ลืมรหัสผ่าน" เพื่อให้ระบบจัดส่งรหัสผ่านไปที่อีเมลที่ได้ลงทะเบียนไว้

| _     | <br> |
|-------|------|
| 2,774 | 74   |
| avu   |      |
|       |      |

| อีเมล                                    |   |
|------------------------------------------|---|
| รหัสผ่าน                                 | 8 |
| ยังไม่ลงทะเบียน คลิก<br>ลืมรหัสผ่าน คลิก |   |
| เข้าสู่ระบบ                              |   |

# การตรวจสอบสถานะการจัดซื้อ

หลังจากสิ้นสุดระยะเวลาการคัดเลือกออนไลน์ สามารถเข้าดูผลการคัดเลือกหนังสือที่เสนอได้ ซึ่งจะ ประชาสัมพันธ์แจ้งทราบอีกครั้ง โดยสถานะของรายการหนังสือ มี 4 สถานะ ดังนี้ มีให้บริการในห้องสมุดแล้ว / จัดซื้อเมื่อมีงบประมาณ / อยู่ระหว่างรอรับตัวเล่ม / ได้รับตัวเล่มแล้ว อยู่ระหว่างดำเนินการทางเทคนิค

| ชื่อ-น <sup>.</sup><br>อีเมล | ชื่อ-นามสกุล: นายอำนาจ ธรรมกิจ<br>อีเมล : amnat.tha@hotmail.com |               |                                                                            |                  |                                                                                                    |          |  |  |
|------------------------------|-----------------------------------------------------------------|---------------|----------------------------------------------------------------------------|------------------|----------------------------------------------------------------------------------------------------|----------|--|--|
| ที่                          | ร้านค้า                                                         | ISBN          | ชื่อเรื่อง                                                                 | ลำดับความต้องการ | ผลการคัดเลือก                                                                                                    | หมายเหตุ |  |  |
| 1                            | อินเตอร์บุ๊คส์                                                  | 9780367265922 | Coccidiosis in Livestock, Poultry,<br>Companion Animals, and<br>Humans     | 1                | มีให้บริการในห้องสมุดแล้ว                                                                                                    |          |  |  |
| 2                            | เดอะรีดเดอร์เพรส                                                | 9781138049871 | Education in Spite of Policy                                               | 2                | จัดซื้อเมื่อมีงบประมาณ                                                                                                    |          |  |  |
| 3                            | อินเตอร์บุ๊คส์                                                  | 9781138634053 | Laboratory Techniques in Plant<br>Bacteriology                             | 3                | มีให้บริการในห้องสมุดแล้ว                                                                                                    |          |  |  |
| 4                            | อินเตอร์บุ๊คส์                                                  | 9781789247176 | Manual on Postharvest Handling<br>of Mediterranean Tree Fruits and<br>Nuts | 4                | อยู่ระหว่างรอรับตัวเล่ม                                                                                                    |          |  |  |
| 5                            | เดอะรีดเดอร์เพรส                                                | 9781032222509 | Advancing Student Engagement<br>in Higher Education                        | 5                | ได้รับตัวเล่มแล้ว อยู่ระหว่างดำเนินการทางเทคนิค<br>ห้องสมุด (หากต้องการใช้บริการตัวเล่ม โปรด<br>ติดต่อหน่วยจัดหาทรัพยากร โทร. 7451-3) |          |  |  |
| 6                            | เอที บุ๊คส์                                                     | 9781032264639 | Machine Learning and Deep<br>Learning in Natural Language<br>Processing    | 6                | อยู่ระหว่างรอรับตัวเล่ม                                                                                                    |          |  |  |

#### ผลคัดเลือกหนังสือ